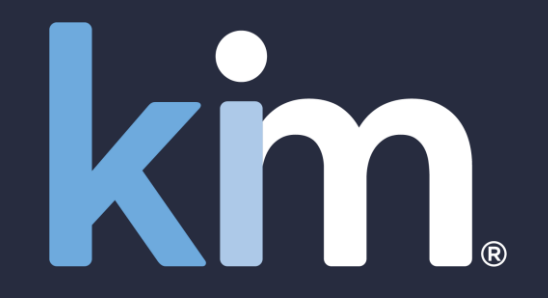

# **Getting Started**

First time login, User Experience and using the Examples to create your first Application

June 2022

Available from your browser or MS Teams

© Kim Technologies 2022 - Patents Granted: US 10,817,662 and 10,733,366

### Using this guide

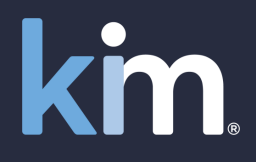

If you have already registered for Kim please skip to slide 10 (slides 3-9 cover the initial registration process)

### www.kimdocument.com

kim.

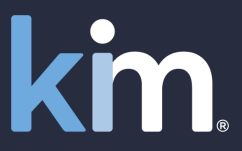

For you Our pricing Test now Videos

Try now for free

free

You can try Kim free for two weeks before selecting your billing plan.

Go to <u>www.kimdocument.com</u> and select 'Try now for free'

# Document and forms automation

No training required. From \$50/£50 per month. Live in minutes. From your browser or MS Teams.

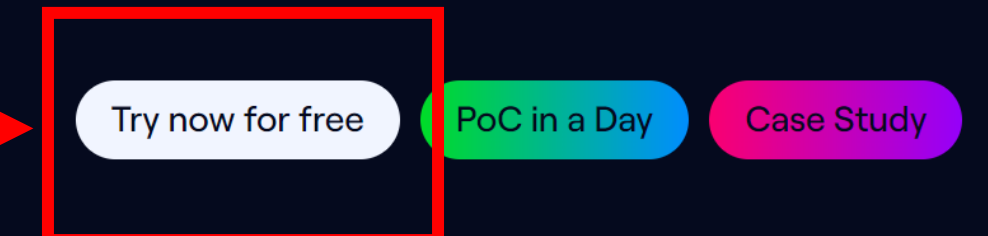

### <u>www.kimdocument.com</u>

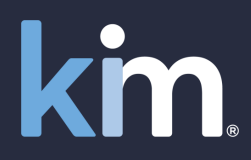

#### Try for free

We are so confident in the power of Kim Document that you can try it for free for a fortnight.

At the end of two weeks, you will be given an option to select your pricing model or create your own so that you can control your costs.

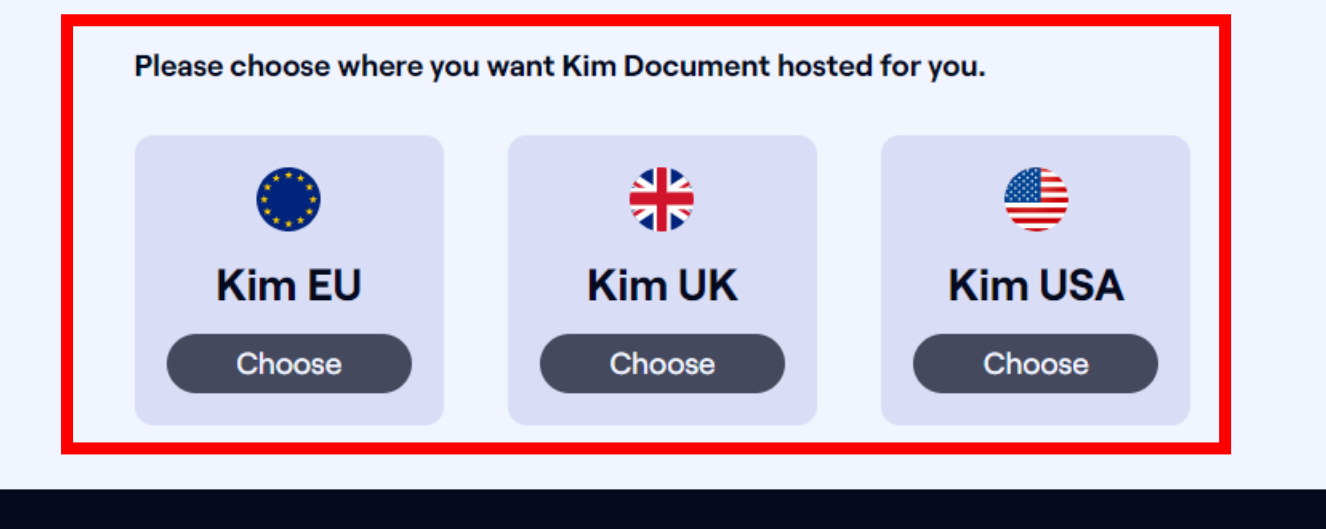

Select where you want your Kim Document instance hosted

### www.kimdocument.com

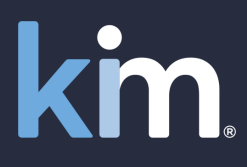

#### Enter your details via Sign Up or ...

#### Kim Document

the form, document and records management office productivity tool

#### Register now for FREE

 ✓ Automate your documents (letters, forms, checklists, contracts, compliance

forms ...)

- ✓ In Minutes
- ✓ With no training
- ✓ Collaborate internally/externally
- ✓ Full records management and audit

trail

- ✓ Drive consistency and quality
- ✓ Save time and money

By creating an account you agree to our Terms and Conditions, Privacy Policy and to receive emails.

| Sign Up          | Login    |  |  |
|------------------|----------|--|--|
| S                | ign up   |  |  |
| First name       |          |  |  |
| Enter your n     | ame      |  |  |
| Last name        |          |  |  |
| Enter your la    | ast name |  |  |
| Email            |          |  |  |
| Enter your email |          |  |  |
| Password         |          |  |  |
| Enter your p     | assword  |  |  |
|                  | Sign Up  |  |  |
|                  |          |  |  |
|                  |          |  |  |
|                  |          |  |  |

### www.kimdocument.com

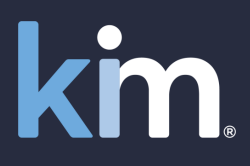

#### Kim Document

the form, document and records management office productivity tool

Register now for FREE

 ✓ Automate your documents (letters, forms, checklists, contracts, compliance forms ...)

- In Minutes
- ✓ With no training
- ✓ Collaborate internally/externally
- ✓ Full records management and audit

trail

... use Login to access via

O365, Google or LinkedIn

- ✓ Drive consistency and quality
- ✓ Save time and money

By creating an account you agree to our Terms and Conditions, Privacy Policy and to receive emails.

| Sign Up                    | Login   |  |  |  |  |
|----------------------------|---------|--|--|--|--|
| L                          | .og in  |  |  |  |  |
| Email                      |         |  |  |  |  |
| Enter your e               | mail    |  |  |  |  |
| Password                   |         |  |  |  |  |
| Enter your pa              | assword |  |  |  |  |
| Login                      |         |  |  |  |  |
| Forgot password?           |         |  |  |  |  |
|                            | - Or    |  |  |  |  |
| Log In with Office 365     |         |  |  |  |  |
| ${f G}$ Log In with Google |         |  |  |  |  |
| in Log In with LinkedIn    |         |  |  |  |  |

#### <u>www.kimdocument.com</u>

### <u>www.kimdocument.com</u>

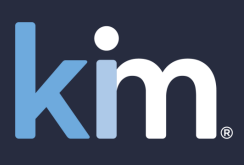

Log Out

F→

After you Sign Up or Login you will be presented with the following screen and an email will be sent to you with your Activation Code

#### **Activation Code**

Enter activation code sent to your email address and accept terms of service to validate.

If you do not receive an email, please check your junk folder. If you still cannot see your activation email please use the contact email address at the bottom of the screen.

| ٢ |  | * |
|---|--|---|
| L |  |   |
| L |  |   |

#### Resend Activation Code

I have read and accept Terms of Service.

Validate

Contact support@kimdocument.com for assistance.

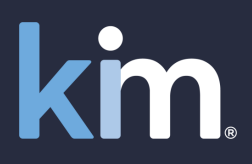

| Kim Document Activation<br>& From: "Kim Document" <admin@kimtechnologies.com><br/>③ Date: 2022-06-03 11:42:24</admin@kimtechnologies.com> | Copy the Activation<br>Code and enter it into<br>the field in the<br>previous screen | PLAIN HTML SOURCE                    |
|----------------------------------------------------------------------------------------------------|--------------------------------------------------------------------------------------|--------------------------------------|
| Hi Karl,                                                                                                    |                                                                                      | *                                    |
| Please copy the activation code below and paste it into the Kim Documents Registrat                                                       | tion Wizard to activate your account. Please no                                      | ote there is no charge to register.  |
| Activation code : Code Hidden                                                                                                    |                                                                                      |                                      |
| We hope you enjoy using Kim Document.                                                                                                    |                                                                                      |                                      |
| The Kim Document Team                                                                                                    |                                                                                      |                                      |
| Find out how you can use Kim Document by automating your frequently used docum                                                            | nents to make your business more efficient by                                        | visiting https://www.kimdocument.com |

#### www.kimdocument.com

### Getting started - Video

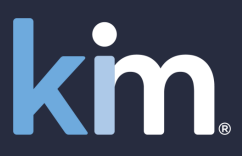

| Dischanier we use cookes to ensure that we give you the best expenence on our website. If you continue to use this site we will assume that you are happy w | ppy with it. |
|----------------------------------------------------------------------------------------------------|--------------|
|----------------------------------------------------------------------------------------------------|--------------|

Subject

Kim Document

Karl Chapman

Helping you start(Welcome)

#### Kim Document - The form, document and records management office productivity tool

I Records

**a**a •

**F**S

#### Help 😡 🛛 🖄 Karl Chapman

Yes

| ⊳  | Get Started      |
|----|------------------|
| ⊳  | Quick Automation |
| +  | Examples         |
| ĒB | Applications     |

Select applicatio

Welcome

| ions                        |  |
|-----------------------------|--|
| rom category and fill form. |  |
|                             |  |

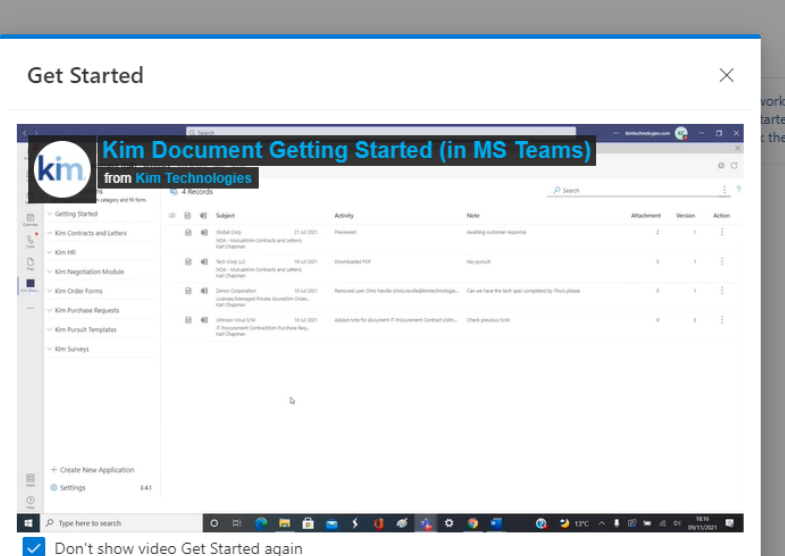

|                                                                                                    | Attachment | Version | Action |
|----------------------------------------------------------------------------------------------------|------------|---------|--------|
| space. To view our welcome message please click on<br>Id please select 'Create New Application' (bottom left)<br>1 three buttons under 'Action' on the right and select | 0          | 1       | ÷      |

✓ Search

After validation you are taken to the Kim Workspace and the **Get Started video runs** 

| www. | кітіс | iocume | int.com |
|------|-------|--------|---------|
|      |       |        |         |

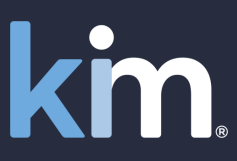

Discliamer.We use cookies to ensure that we giv **Example Applications** Yes ? X Kim Document - The form, docume Help 🖓 **A Karl Chapman** Properties Example Applications ● Get Started Example Applications In addition to automating any of your existing documents, if you want to get started quickly just use one of the examples below. Simply Ouick Automation Select your example ∧ Guides Examples · Select 'Action' and then 'Create' The example will appear in the left-hand menu under its 'Category' heading Attachment Version Action Applications Ω 1. Tag It · Click the Category and then click the document in the drop-down list Select application from category and fill form. . Complete the form, generate the document and use as you want to (if you want to add your branding, add/delete questions you can do 2. Upload It so). Welcome When you have automated your letters, forms, checklists, contracts and/or compliance records it will be this easy for your users. We regularly add Q 3. Automate It to this 'Examples' section so please revisit when thinking about creating a new automation, we may have one that will help you. Application Type Q 4. Collaboration Business 5. Compliance Campaigns Automate From Document

After the video has finished you are taken to this screen which allows you to (i) quickly test the power of Kim (using Examples) and (ii) access Guides that will allow you to automate your own documents

| Ľ                 | Ď          | Category              | Description                                                                                          | Action |
|-------------------|------------|-----------------------|----------------------------------------------------------------------------------------------------|--------|
|                   | <b>₽</b> ® | Business Development  | Use this to create a pursuit record and then update it through to win/lose                           | :      |
| 100<br>100<br>100 | <b>1</b>   | Confidentialty Agreem | Mutual NDA for when both parties are disclosing data                                                 | :      |
|                   | ¢₽         | HR                    | A joint checklist to help Line Managers and new recruits manage the on-boarding process successfully | :      |
| 200               | P          | Surveys               | To help us improve our service to customers                                                          | :      |
|                   |            |                       |                                                                                                    |        |

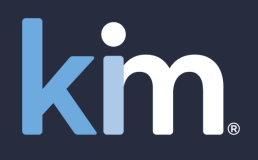

#### From the Examples menu we will now use the 'NDA Mutual' to show:

- how quickly you can take an automation live; and
  - show some of the core elements of Kim

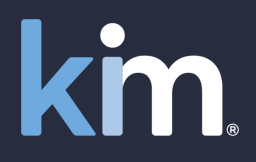

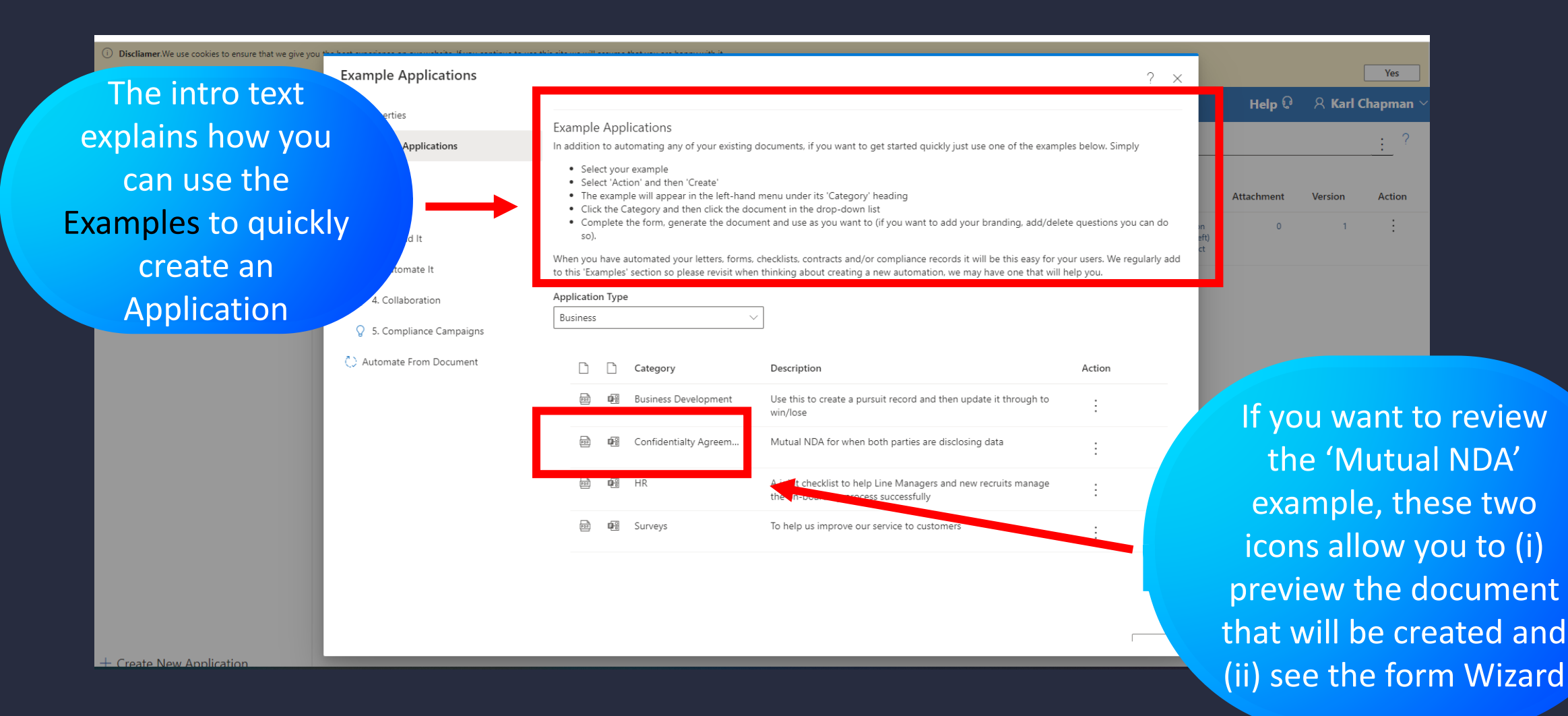

12

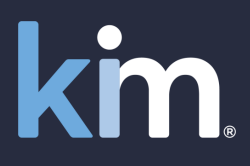

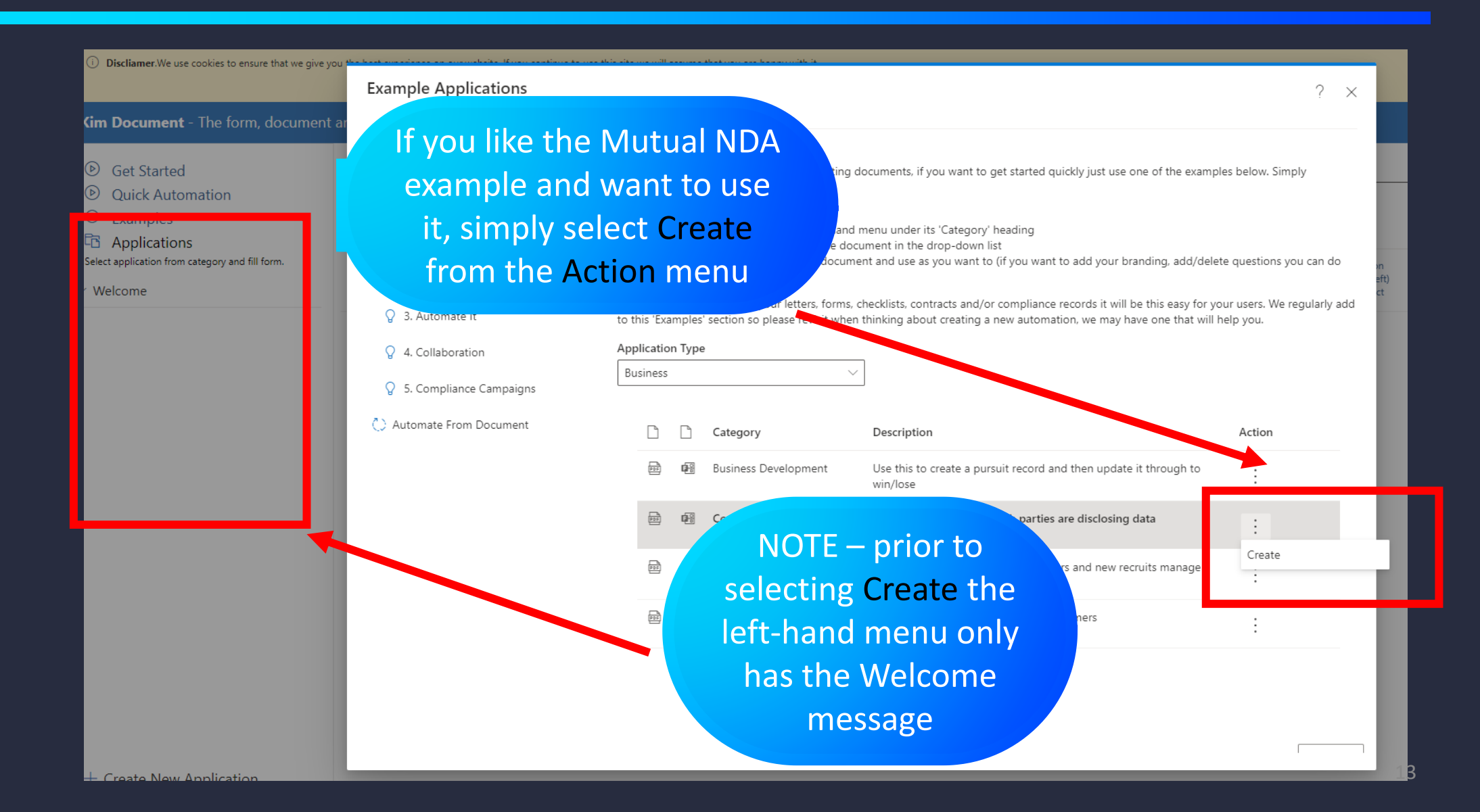

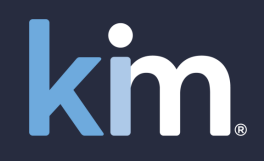

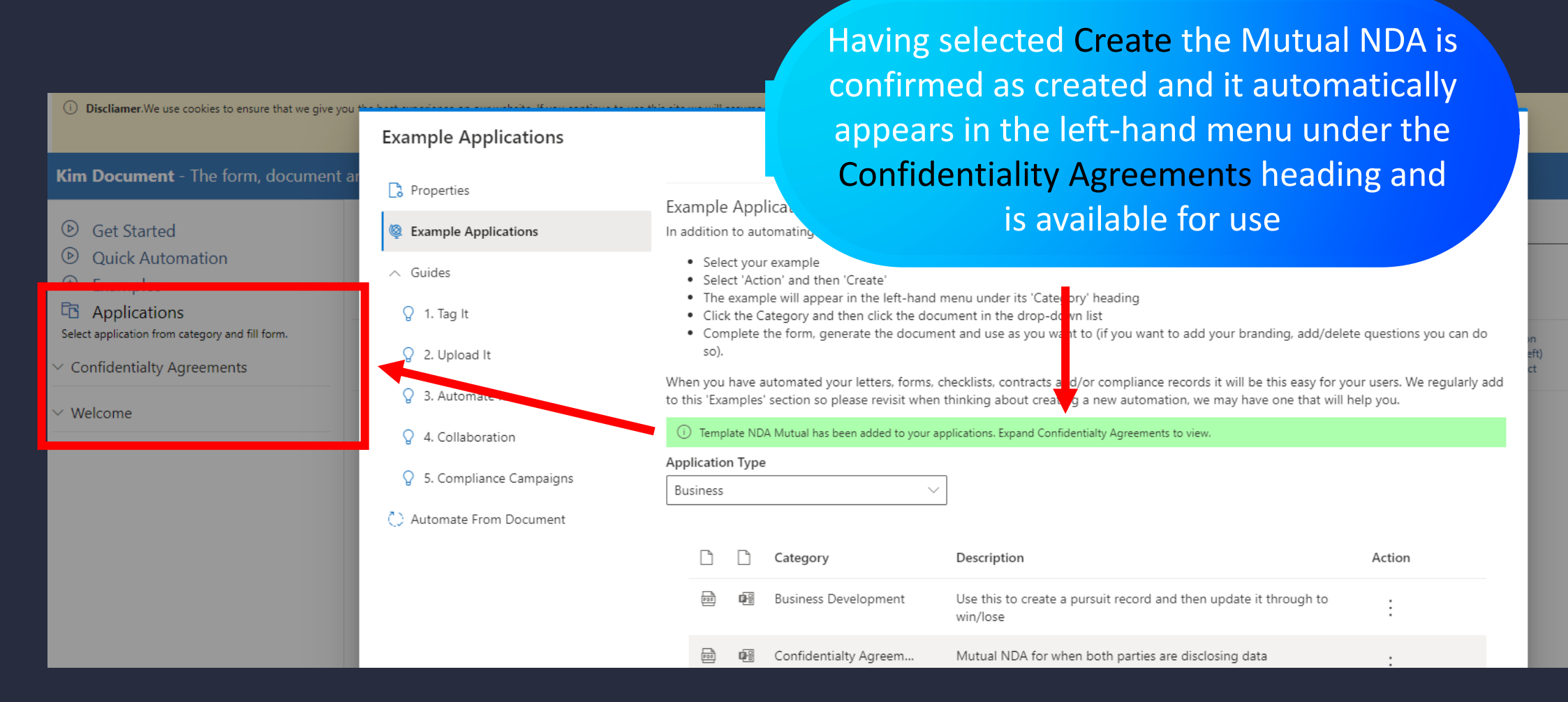

#### www.kimdocument.com

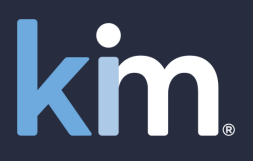

| Kim Document - The form, document and records management office productivity tool |                                                 |                                      |                       |                                                                                                    |            | 오 Karl C | hapman $\vee$ |
|-----------------------------------------------------------------------------------|-------------------------------------------------|--------------------------------------|-----------------------|----------------------------------------------------------------------------------------------------|------------|----------|---------------|
| <ul> <li>Get Started</li> <li>Quick Automation</li> </ul>                         | 🖏 1 Records                                     |                                      |                       |                                                                                                    |            |          | : ?           |
| Applications                                                                      | )三 🞰 🕫 Subject                                  |                                      | Activity              | Note                                                                                                    | Attachment | Version  | Action        |
| Select application from category and fill form.<br>Confidentialty Agreements      | 📾 🙀 Kim Docume<br>Helping you :<br>Karl Chapmar | nt 3 Jun 2022<br>start(Welcome)<br>n | Added note for docume | Thank you for registering. This is a simple example of a record in your workspace. To view our welcome message please click on<br>the three buttons under 'Action' (top right) and then 'Preview'. To get started please select 'Create New Application' (bottom left)<br>and review the three 'Guides'. If a record has been shared with you click the three buttons under 'Action' on the right and select | 0          | 1        | :             |
| NDA Mutual :                                                                      |                                                 |                                      |                       |                                                                                                    |            |          |               |
| ∨ Welcome                                                                         |                                                 |                                      |                       |                                                                                                    |            |          |               |
| + Croate New Application                                                          |                                                 |                                      | H                     | aving closed the Examples dialog<br>ox if you click on Confidentiality<br>Agreements the NDA Mutual is<br>available. Click the link                                                                                                    |            |          |               |
| + Create New Application                                                          |                                                 |                                      |                       |                                                                                                    |            |          |               |
| Settings 3.15.18                                                                  |                                                 |                                      |                       |                                                                                                    |            |          | I             |

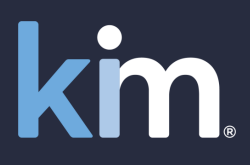

| Kim Document - The f                                                        | form. document and records management o                                   | office productivity tool                                                  |                                                           | Help 😡 🖇                                                                            |
|-----------------------------------------------------------------------------|---------------------------------------------------------------------------|---------------------------------------------------------------------------|-----------------------------------------------------------|-------------------------------------------------------------------------------------|
| <ul> <li>Det Started</li> <li>Quick Automating</li> <li>Examples</li> </ul> | NDA Mutual Description Kim Technologies Mutual NDA                        | *                                                                         |                                                           | ₿?×                                                                                 |
| Confidentialty Agree of                                                     | MUTUAL NDA - ENGLAND & WALES GOVERNING LA                                 | W                                                                         |                                                           |                                                                                     |
| NDA Mutual                                                                  | 1. OUR DETAILS<br>Our Contracting Entity Company Name*<br>Test Inc        | Country Of Registration*<br>USA                                           | Registered Office*<br>1200 Manhattan 22 Suite 9 New York, | You are presented with the<br>NDA form. Complete the<br>fields and Submit (Note the |
|                                                                             | Company Number*<br>1234567                                                | Our Signatory Name*<br>Ann Simpkinson                                     | Signatory Role*<br>CEO                                    | counterparty in this<br>example is Kim                                              |
|                                                                             | 2. COUNTERPARTY DETAILS<br>Counterparty Name*<br>Kim Technologies Limited | Counterparty Address*<br>1200 US Highway 22 Suite 4 Bridgewater, NJ 08807 |                                                           | Iechnologies)                                                                       |
| + Create New Apple                                                          |                                                                           |                                                                           |                                                           |                                                                                     |

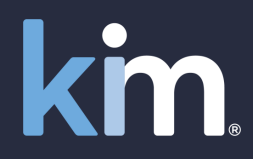

| Kim Document - 1                                                                              | The form, document and records management office productivity tool                                                                                                    |                                                                                                    |  |
|-----------------------------------------------------------------------------------------------|----------------------------------------------------------------------------------------------------|----------------------------------------------------------------------------------------------------|--|
| <ul> <li>Get Started</li> <li>Quick Automa</li> <li>Examples</li> <li>Applications</li> </ul> | Document Preview                                                                                                    | You will be presented with a preview of<br>the NDA you have generated                                                                                                    |  |
|                                                                                               | Q Q 252% V 🕀 🖨                                                                                                    | incorporating the data you entered in                                                                                                    |  |
| Select application from cat                                                                   | <b>Confidentiality Agreement Mut</b>                                                                                                    | the form on the previous screen (e.g.<br>Kim Technologies as the counterparty)                                                                                                    |  |
|                                                                                               | This Agreement is made on the date of last signature of this Agreement between:   1.   Test Inc i   corporated and registered in USA with company number   1234567   hose registered office is a   1200 Manhattan 22 Suite 9 New York, NY   (each a "Party" and together, the "Parties").                                                                                                    |                                                                                                    |  |
| + Create New Ap                                                                               | <b>BACKGROUND</b><br>Each Party wishes to disclose Confidential Information to the other Party in connection with the Purpose. Each Party wants to ensure that the other Party maintains the confidentiality of the Confidential Information. In consideration of the benefits to the Parties of disclosing and receiving the Confidential Information, the Parties have agreed to comply with the following terms in connection with the use and disclosure of Confidential Information. | <ul> <li>a) is or becomes generally available to the public (other than as a result of its disclosure by the Recipient or its Representatives in breach of this Agreement);</li> <li>b) was available to the Recipient on a non-confidential basis prior to disclosure by the Disclosing Party;</li> <li>c) was, is or becomes available to the Recipient on a non-confidential basis from a person who, to the Recipient's knowledge, is not bound by a</li> </ul> |  |

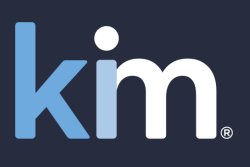

| Kim Document - The form, document and records management office productivity tool                                                                                                    |                                                                                                    |            |                        |  |  |
|----------------------------------------------------------------------------------------------------|----------------------------------------------------------------------------------------------------|------------|------------------------|--|--|
| <ul> <li>Get Started</li> <li>Quick Automation</li> </ul>                                                                                                    | Search                                                                                                    |            | : ?                    |  |  |
| <ul> <li>Examples</li> <li>Applications</li> </ul>                                                                                                    | ) I I I I I I I I I I I I I I I I I I I                                                                                                    | Attachment | Version Action         |  |  |
| Select application from category and fill form.<br>Confidentialty Agreements                                                                                                    | Image: Wim Technologies Mutual NDA     3 Jun 2022     Created document       NDA Mutual(Confidentiality Agreements)     NDA Mutual(Confidentiality Agreements)                                                                                                    |            | 1 Activity             |  |  |
| NDA Mutual                                                                                                    | Karl Chapman                                                                                                    |            | Attachment<br>Checkout |  |  |
|                                                                                                    | Helping you start(Welcome)<br>Karl Chapman<br>Helping you start(Welcome)<br>Karl Chapman<br>Helpin |            | Сору                   |  |  |
| ✓ Welcome                                                                                                    |                                                                                                    |            | Delete                 |  |  |
| When you close the preview the record will be in<br>your Workspace and you can now select from the<br>Action menu to progress (for more details on<br>Workspace, Actions and Kim's six collaboration and<br>sharing options please see the guides in Examples) |                                                                                                    |            |                        |  |  |
| + Create New Application                                                                                                    |                                                                                                    |            |                        |  |  |
| Settings 3.15.18                                                                                                    |                                                                                                    |            |                        |  |  |

## Getting started – Using your documents kin

Automating your own letters, forms, records, checklists, compliance records, contracts ... rather than just using an Example

### Getting started – Using your documents

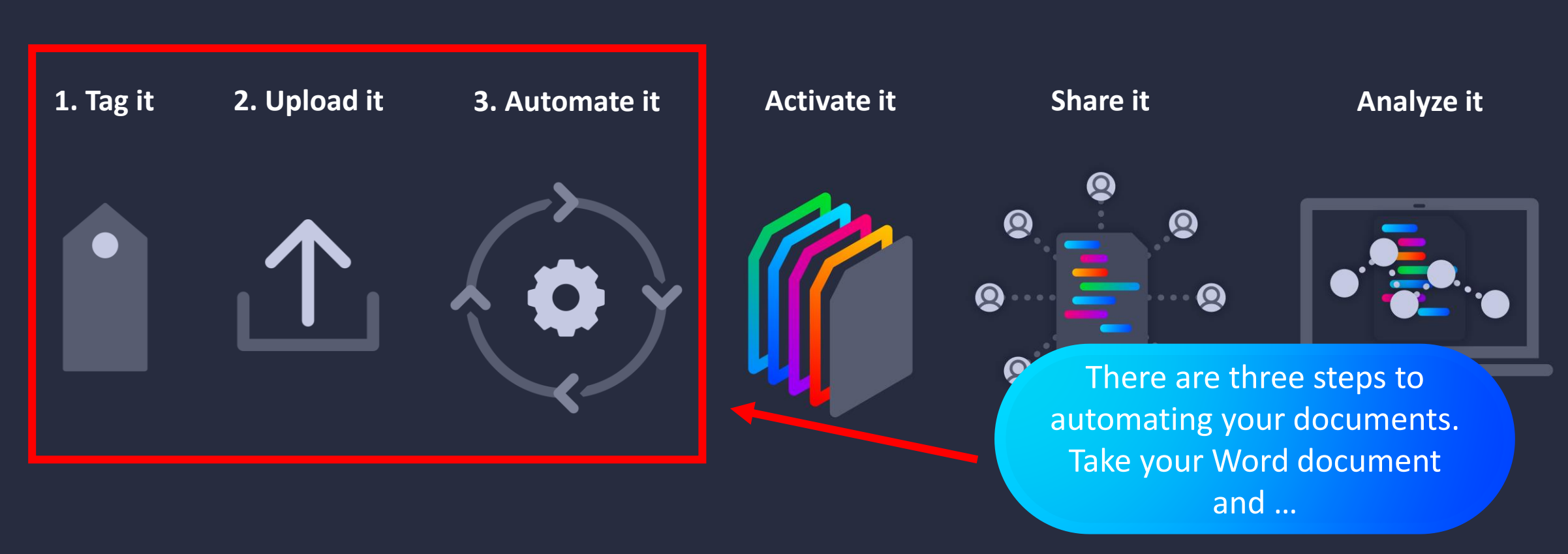

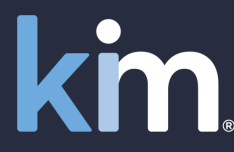

© Kim Technologies 2022 - Patents Granted: US 10,817,662 and 10,733,366

www.kimdocument.com

# Getting started – Using your documents kin.

Kim Document - The form, document and records management office productivity tool

Get Started
 Quick Automation
 Examples
 Applications
 Select application from category and fill form
 Confidentialty Agreements

+ Create New Application

Settings

To automate your own documents, with your logo, in your style guide, please open Create New Application and review the Guides

|         | 🖾 2 Records                                                   |                                                                                                    | ,O Search |
|---------|---------------------------------------------------------------|----------------------------------------------------------------------------------------------------|-----------|
|         | Create New Application                                        |                                                                                                    | ? ×       |
| m.      | Properties                                                    | Properties                                                                                          |           |
|         | Example Applications                                          | Display Name (the name for the document the User will see in the sidebar.) *                        |           |
| :       |                                                               | Display Name Tooltip (a tip to help the User select the right document.) *                          | eft)      |
|         | ♀ 2. Upload It                                                | Description (the purpose of the document or maybe the date it was created and by who.) *            |           |
|         | <ul><li>Q 3. Automate It</li><li>Q 4. Collaboration</li></ul> | Default Form Wizard Description (this value displays on the wizard form's description when invoked) |           |
|         | ♀ 5. Compliance Campaigns                                     | Email From Friendly Name (name that will appear From email instead of email address.) *             |           |
|         | C Automate From Document                                      | Category (the section in the sidebar that the document will be listed under.) *                     |           |
|         |                                                               | Audience (the Users who will be able to access this application.)                                   | <br>_] +  |
| -       |                                                               | Creat                                                                                               | e Cancel  |
| 3.15.18 |                                                               |                                                                                                    |           |

## Getting started – Using your documents kin

#### 1. Tag It - How to Tag a Document Ahead of Uploading and Automating it in Kim

#### 3. Automate It - How to Automate a Document

If you are not familiar with the term 'tag', the something that is going to be automated. Fo in a word document, that's just a word. But is square brackets (i.e. [\$Date]), then Kim reco word into an active element (or field if you w sees this in a document, it translates it into a the necessary information, generate the doc

(!)

Open your Word document (letter, record, ch TIP 1: Before starting to tag make sure that t with your branding and style guide. The docu will generate and use internally and/or with stakeholders.  Upload it - How to Upload a Document, Create an Application Category (Menu Item) and Create an 'Audience' (Who Has the Rights to Use a Document).

Having tagged your document (see 1. Tag It - How Tag A Document', this step-by-step shows you how to upload a document to Kim. It shows you how to create the 'Applications' (menu) that Users can select from. It also shows you how to create an 'Audience' (the people who have the rights to use the document').

ided the document you want to automate. Select the under (here it is 'UK Sales Team').

collaborate with colleagues or third parties.

0 Records

Having tagged and uploaded your document to Kim, this step-by-step will show you how easy it is to automate your document and enable the settings that allow

🗏 📾 🖷 Subjec

### Sign up at www.kimdocument.com

km

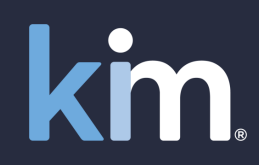

For you Our pricing Test now Videos

Try now for free

# Document and forms automation

No training required. From \$50/£50 per month. Live in minutes. From your browser or MS Teams.

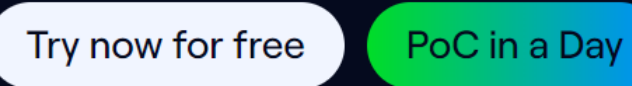

n a Day Case Study

© Kim Technologies 2022 - Patents Granted: US 10,817,662 and 10,733,366

www.kimdocument.com